## 【學生版】勞動部勞動力發展署-外國專業人員工作許可申辦網

步驟1:請自行到影印店列印學生證正、反面影本一張(正反面都在同一面 A4 紙上)

步驟 2:每個學期"完成"註冊後請帶學生證正、反面影本一張至野聲樓二樓註冊組蓋在學證明章(需為當學期)

步驟 3:請自行到影印店將學生證正、反面影本一張(已蓋在學證明章) 掃描成 PDF 檔及護照基本資料頁掃描成 PDF 檔

(將此檔自行留存每學期申請工作證都需使用) ※請分開掃描成兩個檔案

步驟 4:至郵局填寫劃撥單(劃撥帳號:19058848;劃撥戶名:勞動部勞動力發展署聘僱許可收費專戶)

#### 並至櫃檯繳100元審查費(申請工作證線上系統步驟12要輸入資料!請將收據保管好!)

小提醒:

※上學期工作證有效期限是3月31日;下學期工作證有效期限是9月30日。畢業生只到6月30日

※學校收件處理時間約2~3個工作天

※勞動部線上系統服務時間及電話:星期一~星期五 8:30~12:30 13:30~17:30/電話 0800881339 或(02)2380-1720

※步驟10 中學校地址請填寫→242 新北市新莊區中正路510 號輔仁大學-學務處僑陸組,勞動部審核通過將會寄至僑陸組辨公

室(如要確認是否已送達至僑陸組,請上僑陸組網頁→最新公告→工作證領取公告查詢)

步驟 5:請使用 IE9.0 以上版本點入勞動部勞動力發展署外國專業人員工作許可申辦網→僑外生工讀申請

https://ezwp.wda.gov.tw/wcfonline/wSite/Control?function=IndexPage#

※請先參考勞動部教學影片

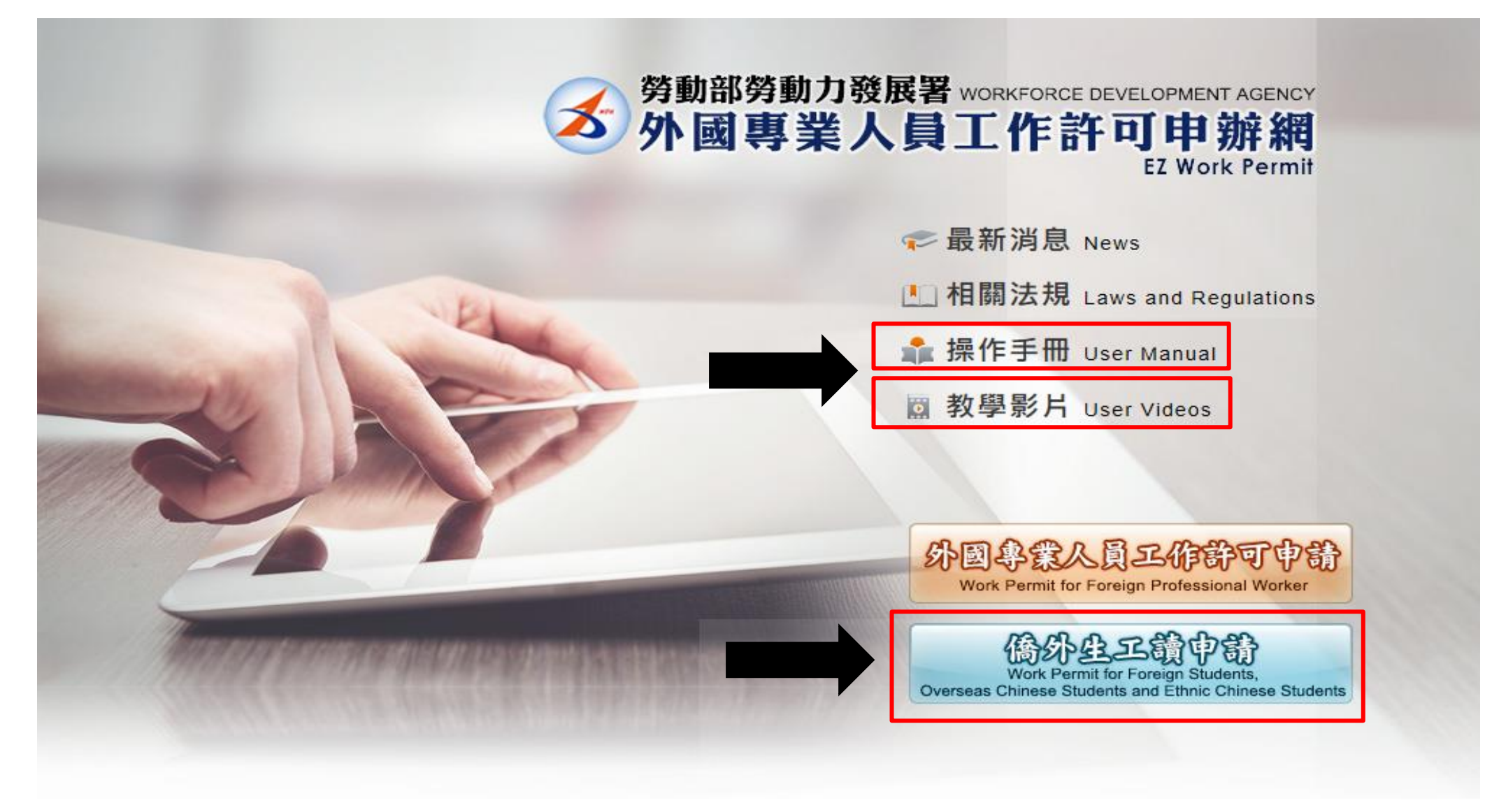

# 步驟 6: 首次申請線上工作證: 先申請帳號(填寫資料)

※非首次申請請跳至步驟7

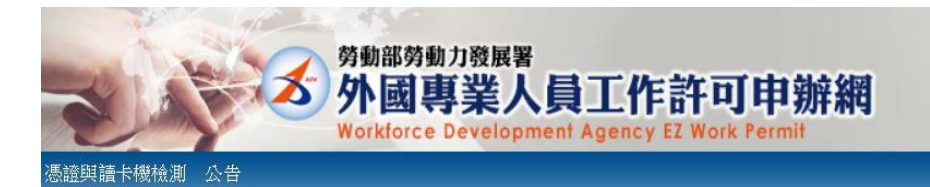

| ▶ 最新消息 Late          | st News                                                                                                    |     | 學生登入 Student Login                                                                                                    |  |  |
|----------------------|----------------------------------------------------------------------------------------------------|-----|----------------------------------------------------------------------------------------------------|--|--|
| 發佈日期 Date            | 標題 Subject                                                                                                    |     | 請輸入帳號 Please enter your account.                                                                                                    |  |  |
| 2018/02/02           | 停止受理外籍學校教師工作許可案件                                                                                                    | ^   | · 根號: · · · · · · · · · · · · · · · · · · ·                                                                                                    |  |  |
| 017/08/31<br>8:59:56 | [資訊處公告]內政部自106年8月1日起發行之新版自然人憑證IC卡,本系統已於106年8月15日進行憑證更新,請各單位更新元件。                                                                        |     | 系統密碼:                                                                                                    |  |  |
| 016/04/21<br>5:10:24 | 重要公告:「雇主申請聘僱第一類外國人其他應備文件」修正內容 Important Announcement: Content of the Amendment to "Other Documents r                                    | ~   | Password<br>驗證碼:                                                                                                    |  |  |
|                      |                                                                                                    | . [ | 登入Sign In   取消Cancel     忘記密碼 或解鎖   Forgot Password     or Unlock a user account     申請帳號     中請帳號   Apply for an account        外國事業人員申請頁面   Work Permit for Professional Workers |  |  |
| <b>劳勃部劳勃</b> 力       | <b>2 發展著 推議使用 Internet Explorer 9.0-</b><br>線上系統電話服務時間: 週一至週五上午線時30分至12時30分,下午13時30分至17時30分<br>時日本 結束際国家線 - 0900 991 320 元 (0)2390 1270 | L   | ľ                                                                                                    |  |  |

十册罚 Workforce Development Suggest to use Internet Explorer 9.0+

Please set your screen resolution at 1920\*1080 for a better effect.

Online System Telephone Service Hours : 8:30 to 12:30 and 13:30 to 17:30, Monday to Friday Online System Customer Service Hotline: 0800-881-339 or (02)2380-1720 學生帳號申請:記得填寫下方的驗證密碼,如果有更新護照者,請使用舊的護照資料(包含護照到期日)→填寫完成按確定

| 2 字土 恢 號 甲 萌                              |                                                                                                    | 數字.特殊符                                                | 號!!!                                                |
|-------------------------------------------|----------------------------------------------------------------------------------------------------|-------------------------------------------------------|-----------------------------------------------------|
| 生帳號申請 Application                         | 1 of student account                                                                                              |                                                       |                                                     |
| 帳號 Account number                         | (需包含类衣很数字 centiming English terre and conter)                                                                     |                                                       |                                                     |
| 密碼 Password                               | (密碼長度至少8碼,並需符合英數+特殊符號 Password is required to be at least 8 characters with letters, numbers and special symbols) | (輸入與<br>密碼相同 The entering is identical with password) |                                                     |
| 電子信箱 Email                                |                                                                                                    |                                                       |                                                     |
| 請人姓名(中文)<br>ame of applicant<br>Thinese)  | (應與學生證相同 Shall be in accordance with your name on student ID)                                                     | *性別 Gender                                            | ◎男Male ◎女Female                                     |
| 申請人姓名(英文)<br>ame of applicant<br>inglish) |                                                                                                    |                                                       | 019 馬來西亞 Malaysia<br>國籍查詢 Nationality search        |
| 獲照號碼<br>assport number                    | (提示:若您更換過護照,請先使用舊護照號碼申請帳號,並加<br>申請案件時將舊護照及新護照上傳至護照資料夾,本部將於審核時一併更新您的護照號碼。)                                         | *護照號碼有效期限 Validity of passport                        | (西京<br><del>ууу/лагаз)</del>                        |
| 居留證統一證號<br>RC ID number                   |                                                                                                    | *出生年月日<br>Date of birth                               | yyyy/MM/dd)                                         |
| 就讀學校<br>thool attended                    | 輔仁大學 Fu Jen Catholic University                                                                                   | 示:若清單中沒有學校資料,請先洽學校;                                   | 承辦單位 Please contact the school office responsible : |
| 身分別 Identity                              | 儒生-學士(4年制) overseas Chinese students - 4-year universities                                                        | •                                                     |                                                     |
| 重絡電話<br>10ne number                       |                                                                                                    |                                                       |                                                     |
| 連絡電話<br>hone number                       |                                                                                                    |                                                       |                                                     |
|                                           | 說明:<br>dent identities:                                                                                           |                                                       |                                                     |

#### 申請成功會出現畫面:

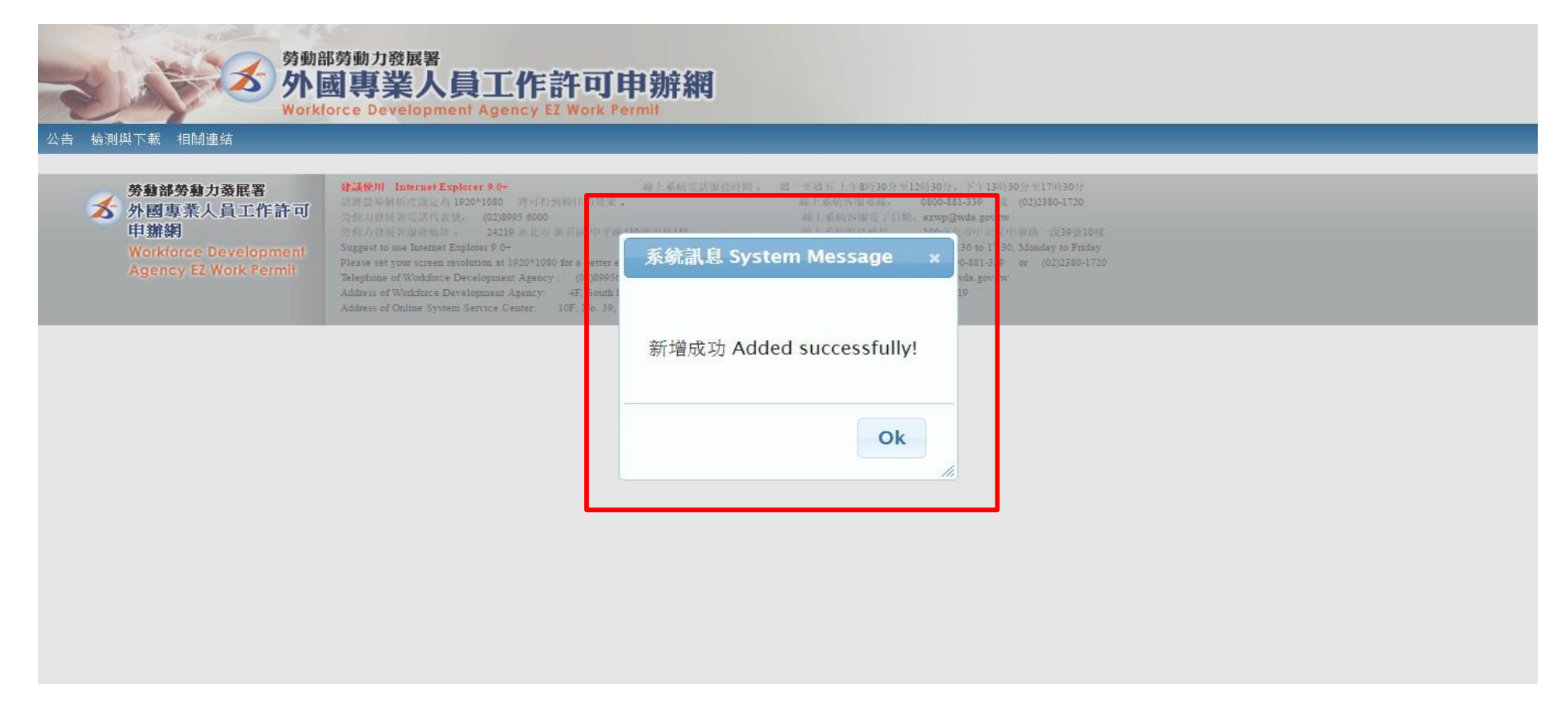

步驟 7: 請使用 IE9.0 以上版本點入僑外生工讀申請

https://ezwp.wda.gov.tw/wcfonline/wSite/Control?function=IndexPage#

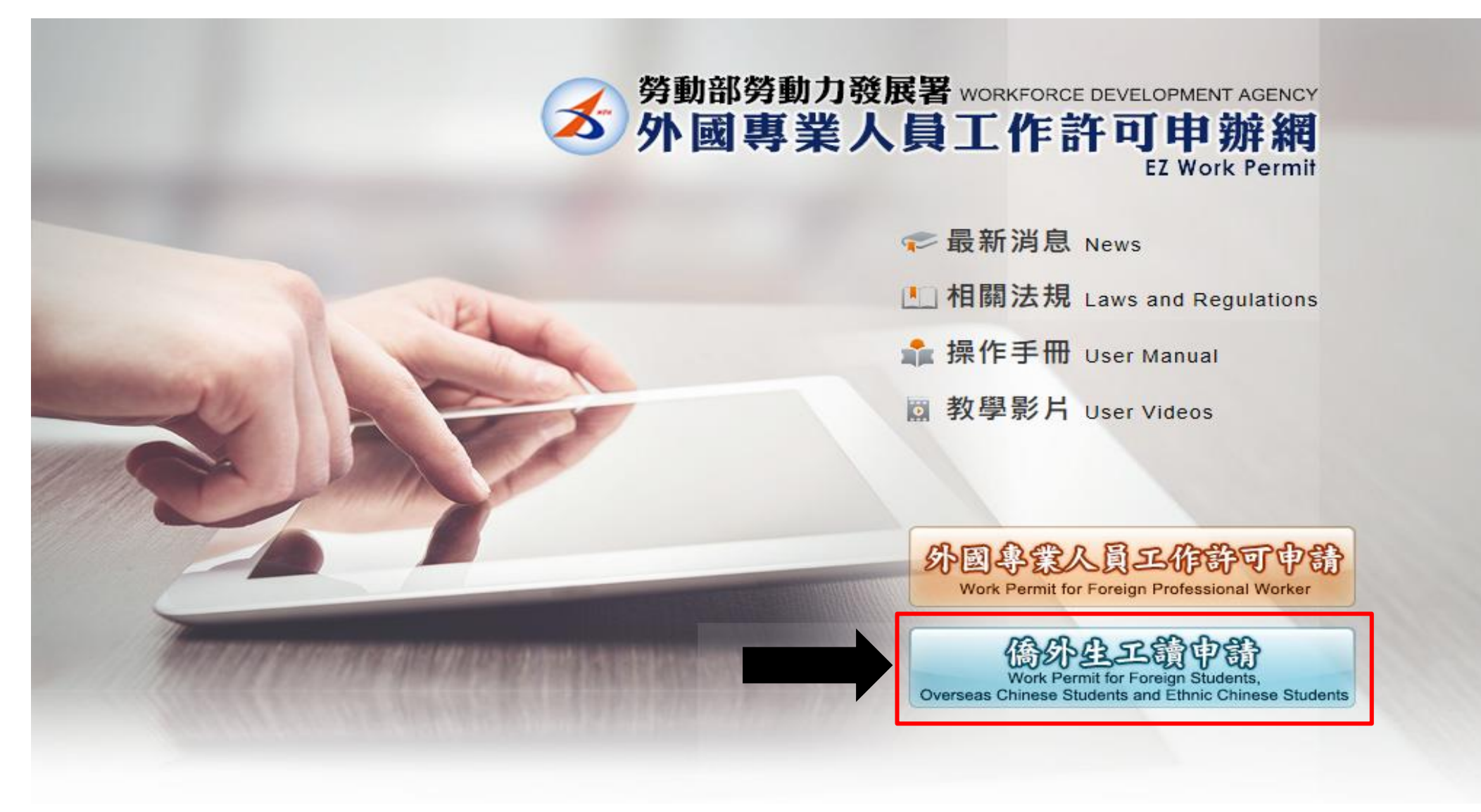

# 步驟8:學生登入→輸入帳號.系統密碼.驗證碼→登入

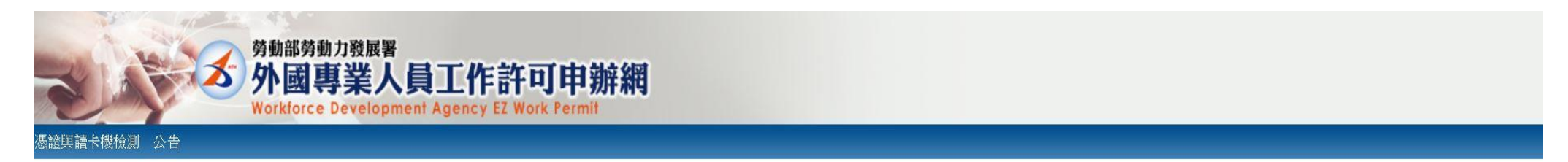

| ▶ 最新消息 Lates           | News                                                                                                    |   | 學生登入 Student Login                                                                                                    |
|------------------------|----------------------------------------------------------------------------------------------------|---|----------------------------------------------------------------------------------------------------|
| 發佈日期 Date              | 標題 Subject                                                                                                    |   | 請輸入帳號 Please enter your account.                                                                                                    |
| 2018/02/02<br>15:06:00 | 停止受理外籍學校教師工作許可案件                                                                                                    | ^ | 帳號:<br>Account                                                                                                    |
| 2017/08/31<br>18:59:56 | [資訊處公告]內政部自106年8月1日起發行之新版自然人憑證IC卡,本系統已於106年8月15日進行憑證更新,請各單位更新元件。                                                                                                    |   | 系統密碼:                                                                                                    |
| 2016/04/21<br>15:10:24 | 重要公告:「雇主申請聘僱第一類外國人其他應備文件」修正內容 Important Announcement: Content of the Amendment to "Other Documents r                                                                                                    | ~ | Password<br>驗證碼:                                                                                                    |
| Records                | rom 1 to 9 of 9                                                                                                    |   | Code 7668   重新產生驗證碼Refresh Verification Code   登入Sign In 取消Cancel   忘記密碼 或解鑽 Forget Password   or Unlock a user account     申請帳號 Apply for an account      体開出業工匠 |
| 勞動部勞動力<br>外國專業人<br>申辦網 | 發展署<br>員工作許可     建議使用 Internet Explorer 9.0+     線上条絨電話服務時間:     週一至週五上午84330分至124330分,下午134330分至174330分       資量工作許可     5%分面分离层電話代表號:     (02)8995 6000     線上条絨電話服務時間:     0800-881-339 或     (02)2380-1720       勞動力發展電服務地址:     24219新北市新莊區 中平路439號南棟4樓     線上条絨電服務地址:     100臺北市中正區中華路一段39號10樓       Suggest to use Internet Explorer 9.0+     Online System Telephone Service Hours :     8:30 to 12:30 and 13:30 to 17:30. Monday to Friday |   | が図守来八頁中胡頁面<br>Work Permit for Professional Workers                                                                                                    |

#### 步驟 9:案件新增及管理→新增申請案件→工作許可→新增→點選案件序號欄位裡頭數字

| \告 基本資料維護 | 案件新增            | 及管理   |            |            |              |                       |      |      |  |  |
|-----------|-----------------|-------|------------|------------|--------------|-----------------------|------|------|--|--|
| > 案件管理    | >260_學          | 生案件管  | 理          |            |              |                       |      |      |  |  |
| 案件申請列表Li  | st of applicati | on 新增 | 申請案件 add a | pplication |              |                       |      |      |  |  |
| 案件序號      |                 | 收文文號  | l          | 申請日期       | 英文姓名 English | 申請項目 application type | 申請狀態 | 案件狀態 |  |  |
|           |                 |       |            |            |              |                       |      |      |  |  |

#### 公告 基本資料維護 案件新增及管理

| 新增窯件 add application                                     |                                                                          |                                 |                                                            |                                                   |                                                               |
|----------------------------------------------------------|--------------------------------------------------------------------------|---------------------------------|------------------------------------------------------------|---------------------------------------------------|---------------------------------------------------------------|
| *申請類別 application category ii                            | 喬生 overseas Chinese students<br>s mistaken, please go to Student Perso   | 若申請類別錯誤i<br>onal Information Ma | 請於 [學生個人資料維護] 身分別做更<br>laintenance to change the Identity. | 更正 , 再重新新增案件                                      | If the application catego                                     |
| 作法事業通知途用等f存t applicable object of application category 入 | 您須為依「僑生回國就學及輔導辦>                                                         | 去」規定輔導入學:                       | 之僑生。                                                       |                                                   |                                                               |
| HTRANS, STADIESTIC application category 1                | ou are overseas Chinese student, as r<br>tudents Education and Counsel.  | eferred to in Subpar            | aragraph 2 of Article 50 of The Act, and                   | shall conform to the student's status as set fort | h in the Regulations Relating to Home-coming Overseas Chinese |
| *申請項目 application type                                   | You are overseas Chinese student, as not students Education and Counsel. | eferred to in Subpar            | aragraph 2 of Article 50 of The Act, and                   | shall conform to the student's status as set fort | h in the Regulations Relating to Home-coming Overseas Chinese |

#### 告 基本資料維護 案件新增及管理

| ▶ 案件管理 > 260_4        | 學生案件管理       |                   |              |                       |                                          |            |  |
|-----------------------|--------------|-------------------|--------------|-----------------------|------------------------------------------|------------|--|
| 案件申請列表 list of applic | ation 新增申請案件 | # add application |              |                       |                                          |            |  |
| 案件序號                  | 收文文號         | 申請日期              | 英文姓名 English | 申請項目 application type | 申請狀態                                     | 案件狀態       |  |
| 10700025552           |              | 2018-05-28        |              | 工作許可 work permit      | 案件建立暫存<br>New<br>application is<br>saved | 新增(Create) |  |

# 步驟10:申請書資料欄位中※為必填→請確認填寫資料正確後→請"不要"先填寫審查費資料欄位→按案件暫存

| > 案件管理 > 260_學生案件管理                                |                                                            |                                              |                                   |                               |
|----------------------------------------------------|------------------------------------------------------------|----------------------------------------------|-----------------------------------|-------------------------------|
| 申請書資料 information of application form 上傳           | 檔案 upload file                                             |                                              |                                   |                               |
| き博文件注意事項 notice of document for application 「*     | 」標記者為必須填寫的欄位 mark must not be empty                        |                                              |                                   |                               |
| 申請類別Categories of application : (Please check one) | 偈生 overseas Chinese students                               | 申請項目Type of application : (Please check one) | 工作許可 work permit                  |                               |
| =請人姓名(中文) Name of applicant(Chinese)               | 11                                                         | *性別 Gender                                   |                                   |                               |
| 申請人姓名(英文) Name of applicant(English)               |                                                            | *國籍(地區) Nationality                          |                                   |                               |
| 護照號碼 Passport number                               |                                                            | *唐窗證統一編號 ARC ID number                       | •                                 |                               |
| 出生年月日 Date of birth                                | 1.11                                                       | ◆聯絡電話 Phone number                           | 1 - 10                            |                               |
| t讀學校 School attended                               | pan, the state of the                                      | *日夜別 Day/Night                               | == 請選擇 Please select ==           | ~                             |
| 象別 Faculty                                         |                                                            |                                              |                                   | 大學-4年/碩十班-2年                  |
| 1分別 identity                                       | overseas Chinese students - Master                         |                                              |                                   |                               |
| 年級 year                                            | == 調選擅 Please select ==<br>年 year                          | · · · · · · · · · · · · · · · · · · ·        | 年級 year == 調選達 Please select == ` | Y 預定修業年限 expected study years |
| 學校校區所在地址School Address:                            |                                                            | 242 新北                                       | 市新莊區中正路 510 贵                     | 虎輔仁大學-學務處僑陸組                  |
| 申請許可期間 Application time                            | (西元yyyy/MM/d<br>(許可期間最長6個月) (valid for six months maximum) | id) 至 to(西元yyyy/MM/do                        | 1)                                |                               |
| 霍急連絡人姓名 Emergency contact person Name.             |                                                            | 緊急連絡人電話 Emergency contact person Tel:        |                                   |                               |
| 是否就自取件<br>'lease Check if pickup in person         | ● 否 NO ○ 是 YES                                             |                                              |                                   |                               |
| 0.件人護照號碼或居留踏號<br>委託本國人取件,請填寫身分證字號)                 | 選"否"                                                       |                                              |                                   |                               |

| ≥流循定口朔闪壬本部银件饱台(室站⊓<br>To those who intend to collect the d | 中正區中華路一段39號10樓)取住。倘於指定期限內未親自領取者,本部將以掛號寄出。<br>sourcent in nerson, the designated nick-up nerson shall nick up the document at the Ministry's nick-up desk |                                          |                    |
|------------------------------------------------------------|----------------------------------------------------------------------------------------------------|------------------------------------------|--------------------|
| JF., No.39, Sec. 1, Zhonghua Rd., Zł                       | ongzheng Dist., Taipei City) with the pick-up receipt printed out from the online arm on system (at the bottom of application webpage)                   |                                          |                    |
| d attached with photocopies of the                         | ront and back sides of the pick-up person's identification card (or passpot                                                                              |                                          |                    |
| hin the date designated by the syst                        | em or the document will be sent by registered mail."                                                                                                    |                                          |                    |
|                                                            |                                                                                                    |                                          |                    |
| 2費 examination fee(申請書資料填寫                                 | 、上傳檔案上傳後,再做填寫審查費,填寫完成直接點選送學校審核)                                                                                                    |                                          |                    |
| <del>費方式 ◎ 郵同繳費 (</del>                                    |                                                                                                    |                                          |                    |
|                                                            |                                                                                                    |                                          |                    |
| = 御書 paumant at past office                                | 案件一經本部收件後即不退費,若有相關問題請洽系統客服人員。 劃撥戶名:勞動部勞動力發展署聘僱許可收費專戶,劃撥帳號:19058848 Remittance acco                                                                       | ount: Special Account for Employment App | roval of Workforce |
| 可意實 payment at post onice                                  | Development Agency, Ministry of Labor. Account number: 19058848                                                                                          |                                          |                    |
|                                                            | Ø                                                                                                    |                                          |                    |
| 易日期 remittance date                                        | ● 請輸入民國年月日,例 1060101                                                                                                    | 交易周號 post office of remittance           | 0                  |
| 1. 却花曲版店 56.55                                             |                                                                                                    |                                          |                    |
|                                                            |                                                                                                    | 審查費金額 amount of examination fee          | 100                |
| ter receipt number of postal remitta                       | digits of the postal remittance receipt and read the diagram carefully to facilitate the operation!                                                      |                                          |                    |

#### 步驟11:上傳檔案→應備文件→上傳學生證正、反面影本(註冊組蓋註冊章) PDF 檔→上傳護照基本頁 PDF 檔

| ◎ 案件管理>260_學生案件管理                                  |                                      |                                                               | ^ |
|----------------------------------------------------|--------------------------------------|---------------------------------------------------------------|---|
| 申請書資料 Information of application form 上傳           | 檔案 upload file                       |                                                               |   |
| 應價文件注意專項 notice of document for application 「*。    | , 僵配者為必須填高的體位 mark must not be empty | y I I I I I I I I I I I I I I I I I I I                       |   |
| 申請撥別Categories of application : (Please check one) | 儒生 overseas Chinese students         | 申講項目Type of application : (Please check one) 工作許可 work permit |   |
| 由語人世文(由文) Name of applicant(Chinese)               |                                      | At B Candar                                                   |   |

 文件管理 > 260\_學生条件管理

 FX:

 Inter Inter 

 Inter Inter 

 Inter Inter 

 Inter Inter 

 Inter Inter 

 Inter Inter 

 Inter Inter 

 Inter Inter 

 Inter Inter 

 Inter Inter 

 Inter Inter 

 Inter Inter 

 Inter Inter 

 Inter Inter 

 Inter Inter 

 Inter Inter 

 Inter Inter 

 Inter Inter 

 Inter Inter 

 Inter Inter 

 Inter Inter 

 Inter Inter 

 Inter Inter 

 Inter Inter 

 Inter Inter 

 Inter Inter 

 Inter Inter 

 Inter Inter 

 Inter Inter 

 Inter Inter

 Inter <

| 度傳文件注意事項(單一) | 医傅文件注意事項(單一備案上傳大小限制:10Mb,上傳時如果認過,則揭示留示訊量,不允許上傳)                                                                                                    |  |  |  |  |  |  |
|--------------|----------------------------------------------------------------------------------------------------|--|--|--|--|--|--|
| 項目           | 說明                                                                                                    |  |  |  |  |  |  |
| 1            | 語檢防學主題正反高影本,且學生證反高須加重申請當期註冊章,若學主趨無加重註冊章者,請提供學生證正反面影本以及在學證明, Please submit a photocopy of student ID (back and front). When there is no enroll seal on the student ID, a certification of enrollment shall be provided, too. |  |  |  |  |  |  |

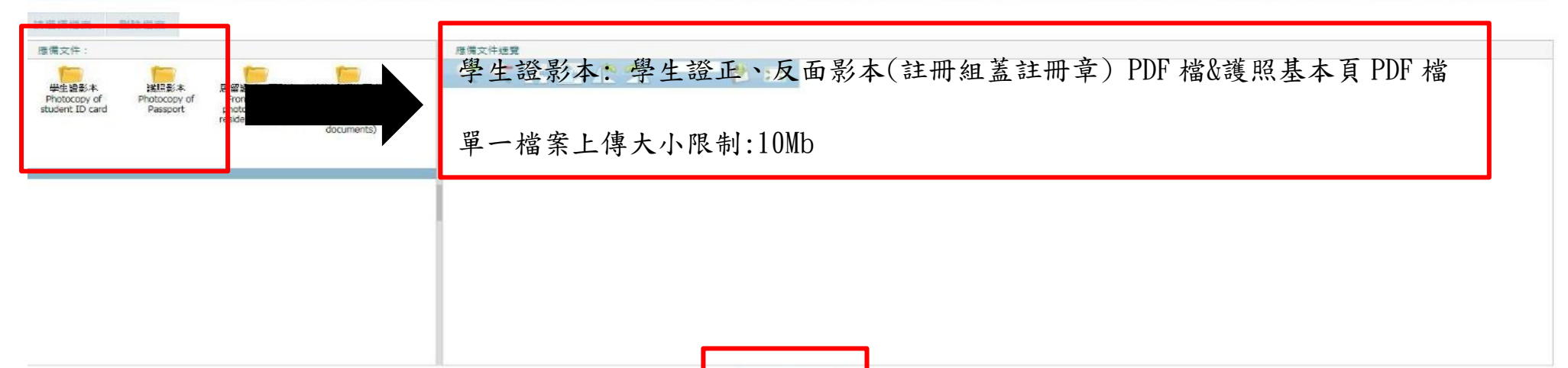

確認 confirm

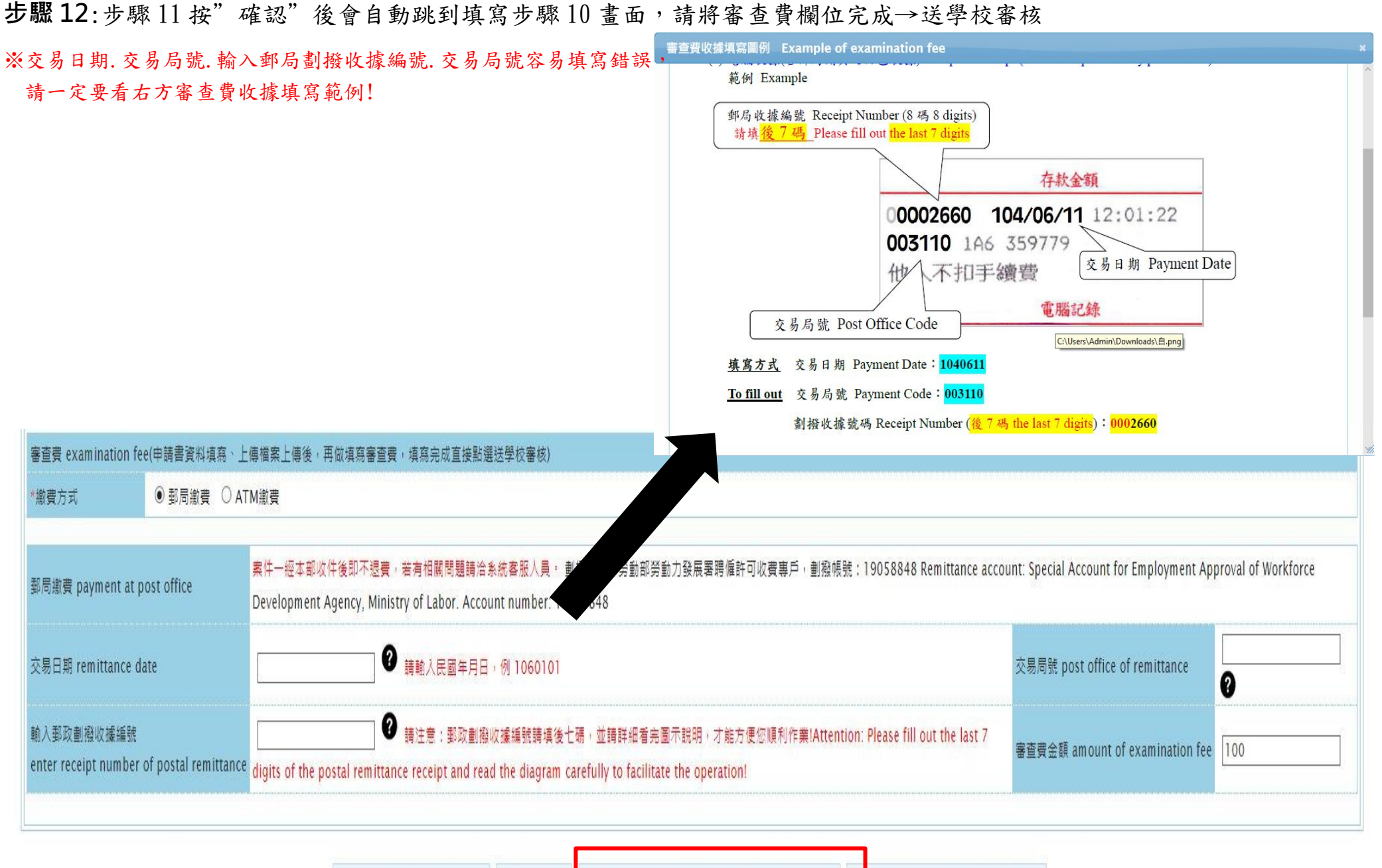

案件暫存 save application 結束 close 送學校審核 submit to school for examination 列印申請單 print application form